# **CONSTRUCTION PAY APP: VENDOR**

# **Process Description**

Provides for submission, review, and approval of Pay Apps for Construction contracts.

# **Roles That Can Start the Process**

Construction Manager at Risk (CMR), Design Builder (DB), General Contractor (GC), OSU Project Accountant (PA), OSU Project Manager (PM)

## **Process Participants**

A/E, CAE, PM, PA, OSU Closeout Coordinator (CC)

## Workflow Diagram

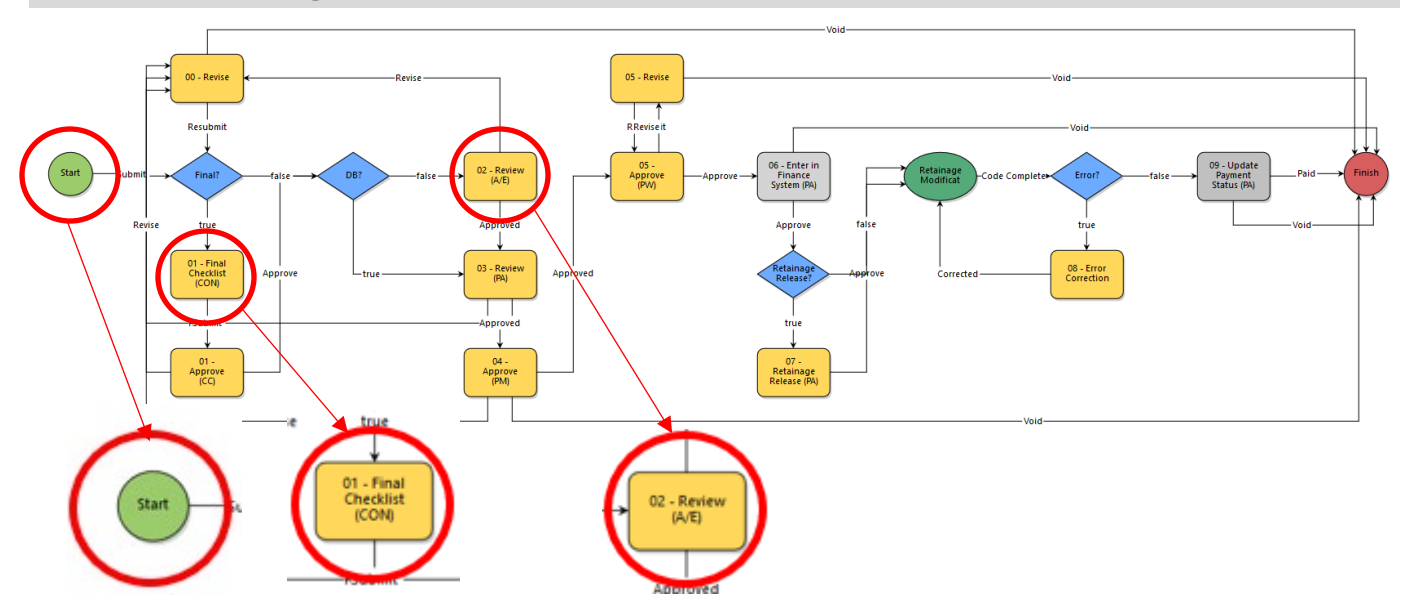

## Initiation of Process: Submit Invoice and Backup Documentation

#### Note: All line items must be approved via the "SOV Update" process prior to being invoiced

- 1. Open desired *Project*
- 2. Click the Start Process button
- 3. Click the **Construction Pay App** link. The **Construction Pay Application (CPA)** screen displays.
- 4. Populate all required fields and upload all required documents:
  - Indicate Period Start and End
  - Indicate if the Pay App is Final
    - Indicate if SMSD forms have been submitted. Note: All subcontractors must be approved via the "SMSD" process and all EDGE information must align prior to approval of the invoice
  - Upload Pay App Backup documents

- 5. Within the *Commitment Invoice Details* section of the screen select a *Commitment and Date Received* 
  - Note: Follow the on-screen instructions

| Commitment Invoice Details |                     |           |  |
|----------------------------|---------------------|-----------|--|
| Status:                    | Draft               |           |  |
| * Commitment:              | Select a commitment |           |  |
| Company/Contact:           |                     |           |  |
| * Date Received:           | 05.21.2019          | Date Due: |  |

- 6. Once a Commitment is selected, the Commitment Invoice Detail grid automatically populates
- 7. Enter the invoice amounts on each line
  - Amount to be invoiced (Column E)
  - Amount for materials presently stored (Column F)
  - Remember: Do not enter a value in Retainage Request
- 8. Click the **Submit** button

## **Final Checklist (Construction)**

#### Note: This step is only used for "Final" Pay Apps

- 1. Open the process
- Within the *Final Checklist Section*, indicate Yes, No or N/A
  All items should be Yes or N/A to move forward
- 3. Review and adjust *Commitment Invoice* items, if necessary
- 4. Click the **Submit** button

### **Review AE**

- 1. Open the process
- 2. Review the information
- 3. From the dropdown box select *Approve* or *Revise* 
  - Select *Revise* if changes are needed
- 4. Click the *Take Action* button

Remaining steps are performed by OSU staff

## Finish

The process is complete. Payment is made to the vendor.